## Postup pro přihlášení do elektronické klasifikace ZŠ Želatovská, Přerov

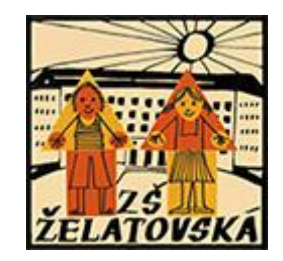

ZŠ Želatovská, Přerov využívá od 1. 9. 2024 elektronickou klasifikaci. Jejím cílem je informovat zákonné zástupce o známkách žáka v průběhu školního roku. Elektronická klasifikace neslouží jako nástroj pro omlouvání absence (tato se i nadále omlouvá do papírové žákovské knížky žáka), stejně jako v elektronické klasifikaci nenajdete informace o pochvalách nebo poznámkách žáka, přesunech ve výuce nebo další informace od vyučujících naší školy.

Pro přihlášení a následné využívání elektronické klasifikace dodržujte následující postup:

1. Nejprve je nutné se přihlásit do školní emailové schránky žáka, kterou má automaticky vytvořenou od prvního dne školní docházky na naší škole.

V internetovém prohlížeči otevřete stránku: <u>office.com</u> a v pravém horním rohu klikněte na ikonu Přihlásit se.

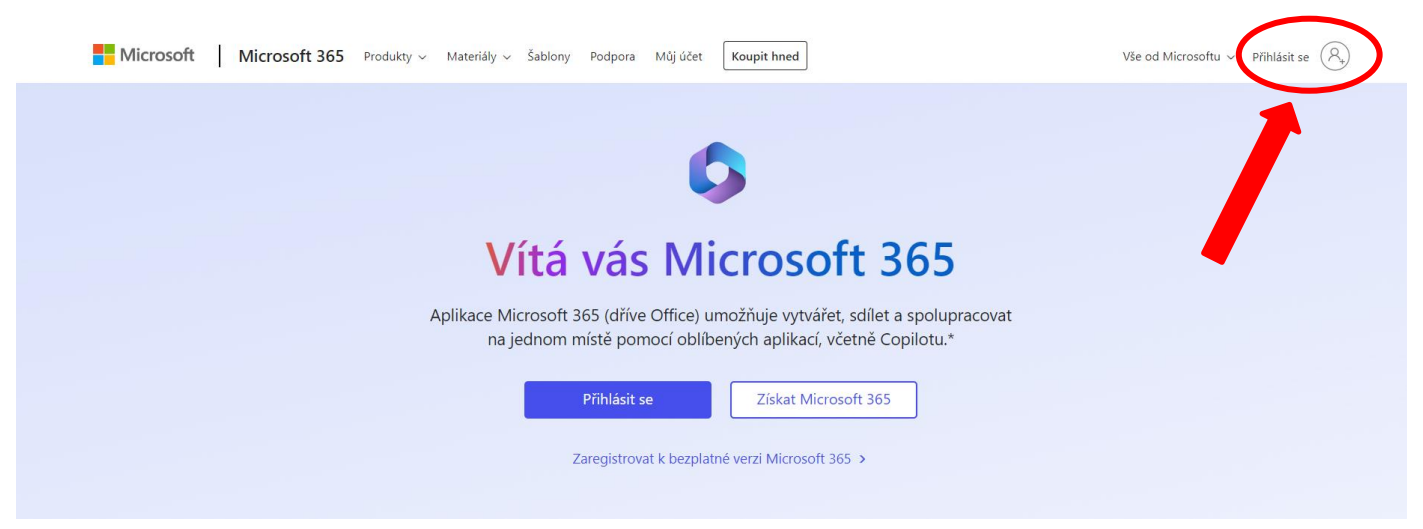

Poté se přihlásíte žákovským emailem ve tvaru: <u>prijmeni.jmeno@zs-zelatovska.cz</u> (bez diakritiky – např. <u>novak.jan@zs-zelatovska.cz</u>). Následuje vyplnění hesla. Heslo do emailu znají všichni žáci školy s výjimkou prvních tříd. V případě, že neznáte heslo do školního emailu, pak musíte požádat správce sítě Bc. Ondřeje Sekeru (<u>sekera@zs-zelatovska.cz</u>) o reset hesla. Případně můžete kontaktovat příslušnou třídní učitelku, která je již se správcem sítě v kontaktu. Po úspěšném přihlášení nechte elektronickou poštovní schránku otevřenou v internetovém prohlížeči.

2. V dalším okně prohlížeče otevřete internetové stránky naší školy: <u>zs-zelatovska.cz</u>. V pravé části horní lišty klikněte na ikonu KLASIFIKACE (případně můžete napsat přímo do prohlížeče odkaz: <u>https://klasifikace.zs-zelatovska.cz/</u>

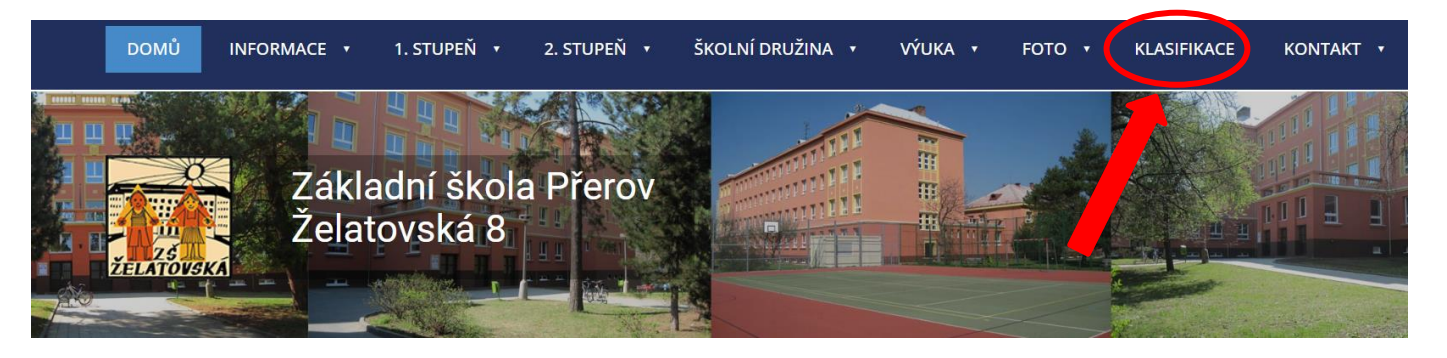

3. Na stránce <u>https://klasifikace.zs-zelatovska.cz/</u> při prvním přihlášení klikněte na odkaz: Zapomněli jste heslo? Následně do dialogového okna napište žákovský email a potvrďte zaslat heslo. Do školního žákovského emailu Vám obratem bude zaslán odkaz na reset hesla, kdy si již Vy sami zvolíte příslušné heslo, kterým se pak dále budete přihlašovat.

| ŽELATOVSKA                                        | Přihlášení do aplikace ZŠ<br>Želatovská |
|---------------------------------------------------|-----------------------------------------|
|                                                   | Email*                                  |
| ZŠ Želatovská                                     | Heslo                                   |
| Základní škola Přerov, Želatovská 8 IČO: 49558862 |                                         |
|                                                   | Přihlásit se                            |
|                                                   | Zapomněli jste heslo?                   |
|                                                   |                                         |
|                                                   |                                         |

Pevně věříme, že se tento nástroj stane nedílnou součástí naší společné výchovněvzdělávací činnosti a bude žákům a zákonným zástupcům poskytovat přehled o školním prospěchu v on-line prostředí.